# 高级会计资格考试报名信息采集操作流程

# (广东考区)

一、信息采集流程

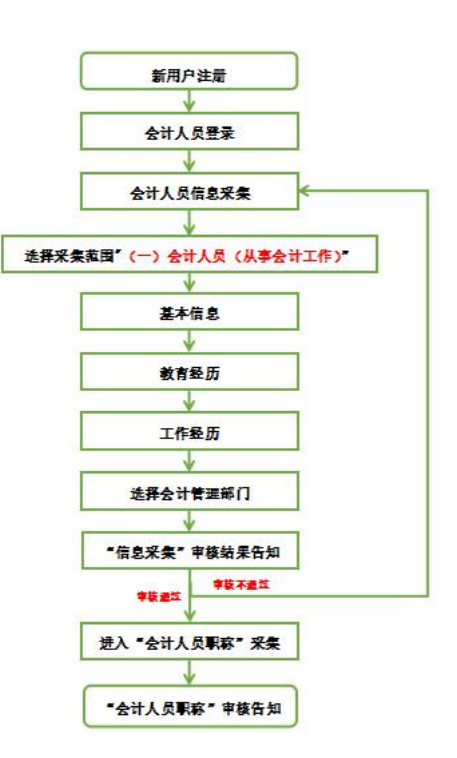

二、信息采集操作指引

(一) 新用户注册

登录全国会计人员统一服务管理平台(https://ausm.mof.gov.cn/ind ex/),点击右上角"注册",进入注册页面填写注册信息,选择"证件类 型"(如:内地居民身份证、港澳居民往来内地通行证、台湾居民来往内 地通行证及护照),填写证件号码、真实姓名、密码、确认密码、手机号, 填完所有信息后点击获取验证码,输入验证码后点击注册,完成注册操作。

| 用户入口       | 📤 会计人员登录 🛛 🛃 单位 | 这人用户登录              |
|------------|-----------------|---------------------|
| 人员服务管理     |                 |                     |
| 🕝 会计人员信息采集 | ④ 会计人员属地关系调转    | 🕒 会计专业技术资格考试        |
| 😑 会计人员职称   | 🕢 会计人员继续教育登记    | <b>(</b> ) 会计人员奖惩记录 |
| ᅙ 高端会计人才培养 |                 |                     |

## (二) 会计人员登录

注册成功后,登录全国会计人员统一服务管理平台首页,点击"会计 人员登录",输入注册时所填写的证件号码/手机号、密码,输入验证码后 点击登录。

| 用户入口         | 😩 会计人员登录       | 法人用户登录       |
|--------------|----------------|--------------|
| I会计人员服务管理    |                |              |
| 🕢 会计人员信息采集   | ④ 会计人员属地关系调转   | 合计专业技术资格考试   |
| 🕤 会计人员职称     | 民 会计人员继续教育登记   | 國 会计人员奖惩记录   |
| 🕤 高端会计人才培养   | 💽 会计法规制度学习     |              |
| 单位用户服务管理     |                |              |
| 😑 单位会计人员信息管理 | 良 单位会计人员继续教育管理 | 单位会计准则制度反馈意见 |

## (三) 会计人员信息采集

登录后点击首页"会计人员信息采集"进入信息采集页面,根据平台 提示完成实名认证后进入"采集范围选择"页面。请仔细阅读"采集须知 ——采集范围选择",凡有过会计工作经历(无论现在是否在职在岗)均 选择"(一)会计人员"。完成采集范围选择后点击"保存并下一步"进入到基本信息页。

| 采集范围选择                                                                                               |                                                                                                    | _                                                                                                    |
|----------------------------------------------------------------------------------------------------|----------------------------------------------------------------------------------------------------|----------------------------------------------------------------------------------------------------|
| 0 (一) 会计人员                                                                                           | (从事会计工作)。                                                                                                    |                                                                                                    |
| 会计人员,是描析<br>从事会计核算、实行和<br>会计人员包括从II<br>入、费用(支出)的核算<br>档案管理;9、其他会<br>担任单位会计机械<br>在内部审计及相约<br>在管理会计、会计 | 3据《中华人民共和国会计法》的规<br>法计监督等会计工作的人员。<br>下列具体会计工作的人员:包括:<br>(; 5、财务成果(政府预算执行结果<br>计工作。<br>勾负责人(会计主管人员)、总会讨<br>长合规、内部控制等岗位工作的,成<br>计信息化等岗位工作的,应选择第9 | 观定,在国家机关、社会团体、企业、事业单位和其他组织(以下统称单位)中<br>1、出纳;2、稽核;3、资产、负债和所有者权益(净资产)的核算;4、收<br>9)的核算;6、财务会计报告(决算报告)编制;7、会计监督;8.会计机构内会计<br>1师的人员,属于会计人员。<br>边选择第7项会计监督。<br>项其他会计工作。 |
| 〇(二)不从事第                                                                                             | (一) 项所列具体会计工作但具有会                                                                                                    | 针专业技术资格的人员。                                                                                                    |
| ) (三) 暂未工作低                                                                                          | 11 拟报名初级会计专业技术资格考试                                                                                                    | 前人员。                                                                                                    |
| 〇 (四) 暂未工作低                                                                                          | 3具有博士学位拟报名中级会计专业                                                                                                    | 收技术资格考试的人员。                                                                                                    |
| <ul> <li>(五)不符合(-<br/>业技术资格考试的</li> </ul>                                                            | -) 至 (四) 项采集范围, 但通过全<br>9人员。                                                                                                    | 全国统一考试,取得中级经济、统计、审计专业技术资格,拟报名中级会计专                                                                                                    |

## (四) 基本信息

在基本信息页中需上传标准证件照片(照片要求: jpg 格式,不小于 10KB,像素>=295\*413px,模糊、刘海遮眉、非正面、戴眼镜、戴帽子等照 片不允许上传)。其中,基本信息中有效身份证件类型、有效身份证件号 码、姓名、性别、出生年月以及手机号码将自动读取注册时所填的信息。 附件上传请根据所填写的证件类型上传身份证明人像面、身份证明国徽面 (附件要求:上传 jpg、、png 图片文件,大于 20KB 且不超过 500KB)。完 成基本信息填写后点击"保存并下一步"进入到教育经历页面。提示:非 广东籍暂未工作且不属于在校学生的人员,须上传有效身份证明和居住证 (有效身份证明和居住证请合并为一张图片)。

(五) 教育经历

在教育经历页中,点击新增进行教育经历的信息采集。新增教育经历 弹窗包括培养方式、学校名称、学历、学位(填写已取得证书的学历、学 位)、所学专业、入学时间、毕业时间、学历证书编号、学位证书编号。

| . 5 1 | 力子位油思症 | 目前19571976年2月1日1 | (이 이 이 이 이 아 주 ) | 刀子111百思、国务 | "晚人刀登原在安保 | 地口 人口 内自义和工作地 | 《上晚校子历18局。 |   |    |
|-------|--------|------------------|------------------|------------|-----------|---------------|------------|---|----|
| 育经    | 历      |                  |                  |            |           |               |            |   |    |
| 新     | 8      |                  |                  |            |           |               |            |   |    |
| 号     | 审核方式   | 审核状态             | 培养方式             | 学校名称       | 所学专业      | 入学时间          | 毕业时间       | 学 | 操作 |
|       |        |                  |                  |            | 92        | 「无数据          |            |   |    |

在校生需填写已取得的最高学历学习经历和至今在学两条教育经历, 并提供已取得的最高学历证书和至今在学证明(有学校信息的学生证或学 信网教育部学籍在线认证报告),毕业证丢失可由毕业院校出具学历证明。

2008年以后境内取得的本科及以上学历(学位)还需提供学信网学历 (学位)验证报告。境外取得的本科及以上学历(学位)还须提供教育部 留学服务中心认证书。

| 新增教育经历                             |                 | ×    |
|------------------------------------|-----------------|------|
| 提示:1.本科及以上的留学生须提供教育部留学服务中心认证书。2.尚未 | 毕业的在校生毕业时间须勾选至今 |      |
| * 培养方式                             | * 学校名称(全称)      |      |
| 请选择培养方式 ~                          | 请输入学校名称         |      |
| * 入学时间                             | * 毕业时间          |      |
| 茴 入学时间                             | <b>营 毕业时间</b>   | ☑ 至今 |

在填写完教育经历信息后页面表格会显示填写完的信息,可以进行查 看详情、编辑以及删除操作。

(六) 工作经历

在工作经历页中点击新增进行工作经历的信息采集。选择工作开始时间和工作结束时间,工作结束时间可以选择至今。在填写完单位名称、统 一社会信用代码、单位类型、所属行业、工作单位地址、工作单位电话后选择是否有会计工作经历。若选择是,需要新增会计专业工作经历。

附件上传的工作证明及会计工作经历证明可以选择上传会计专业工作 简历表(模板详见公告附件1),由现就职单位(目前未在职在岗由原就职 单位)提供对应证明。(附件要求:上传 jpg、、png 图片文件,大于 20KB 且不超过 500KB,多张证明的需合并到一张图片中)。

|                                                                                                    | * 工作结束时间                                                                                                    |  |  |  |
|----------------------------------------------------------------------------------------------------|----------------------------------------------------------------------------------------------------|--|--|--|
| 曾 工作开始时间                                                                                                    | □ <b>至</b> 4                                                                                                    |  |  |  |
| 单位名称                                                                                                    | *统一社会信用代码                                                                                                    |  |  |  |
| 请输入单位名称                                                                                                    | 请输入统一社会信用代码                                                                                                    |  |  |  |
| 单位类型                                                                                                    | * 所属行业                                                                                                    |  |  |  |
| 请选择单位经济类型 ~                                                                                                    | 请选择单位所愿行业                                                                                                    |  |  |  |
| 工作单位地址                                                                                                    | 工作单位电话                                                                                                    |  |  |  |
| 请选择省 ~ 请选择市 ~ 请选择区县 ~                                                                                                    | 请输入工作单位电话                                                                                                    |  |  |  |
| "是否有發计工作控力: ○ 音 ● 差                                                                                                    | ● 新增本单位会计工作经历                                                                                                    |  |  |  |
| 会计人员岗位层级 从事会计工作岗位                                                                                                    | 会计工作开始时间 会计工作结束时间 操作                                                                                                    |  |  |  |
|                                                                                                    |                                                                                                    |  |  |  |
| 会计专业职务                                                                                                    | 会计专业职务聘任时间                                                                                                    |  |  |  |
| 注于专业职务                                                                                                    | 会计专业职务晚任时间<br>回 会计专业职务聘任时间                                                                                                    |  |  |  |
| 计专业积终                                                                                                    | 승규+ 중고보전(종교육(王마가))           [10] 승규+ 중고보전(종교육(王마가))           W144                                                                                           |  |  |  |
| 注计专业职务 运送学会计专业职务 统一社会信用代码证                                                                                                    | 会计专业职务時任时间<br>□ 会计专业职务時任时间<br>解件<br>劳动合同、工作证明或社会保险缴纳证明                                                                                                    |  |  |  |
| ki + 安业収装                                                                                                    | 会计专业职务特任时间           回 会计专业职务特任时间           例4           劳动合同、工作证明或社会保险缴纳证明           点主上标证明的特           只能上传(jpg.png)图片文件、大于20K8日本细过500K8,多张证明的青台升<br>彩一标案片中 |  |  |  |
| 計专业服务            活法毕会计专业服务            统一社会信用代码证            成量上传(jpg.png ) 图片文件,大于20KB自示超过500KB,参张证明的需查并<br>影一新蜜片中           会计工作经历证明 | 会计专业职务時任时间         10 会计专业职务等待任时间         第4         劳动合同、工作证明或社会保险缴纳证明         成本上16证原期件         只能上传(jpo.png)图片文件,大于20K3是内超过500KB,参供证明的署会并<br>新广报重片卡        |  |  |  |

在填写完工作经历信息后页面表格会显示已填写信息,可以进行查看 详情、编辑以及删除操作。

#### (七)选择会计管理部门

工作经历页面点击下一步,进入到会计管理部门页面。会计管理部门 涉及到后续信息采集审核、考试报名等业务办理,请根据具体情况认真选择。  在职在岗人员应选择工作单位所在地;在校学生应选择学籍所在地; 其他人员应选择户籍所在地或居住地。

2.香港、澳门和台湾居民,按照就近方便原则进行选择。在中国境内有工作单位的,应选择工作单位所在地;为境内学校在校学生的,应选择学籍所在地;其他人员在其境内居住的,应选择居住地。(深圳市在省份选项中直接选择)

选择会计管理部门后,勾选"承诺所提供信息真实有效"后提交审核。

| ② 请选择省                            | ◇ ② 请选择市                                                                                                    | ∨ 』② 请选择区县                                      | ~                  |
|-----------------------------------|----------------------------------------------------------------------------------------------------|-------------------------------------------------|--------------------|
| 选择所在省                             | 请选择所在市                                                                                                    | 请选择所在区县                                         |                    |
| 会计管理部门说明:                         |                                                                                                    |                                                 |                    |
| 1. 在新疆生产建设兵团所属单                   | 1位丁作的会计人员,应选择新疆生产建设丘团。                                                                                                    |                                                 |                    |
|                                   | And and a set of the set of the s |                                                 | 2                  |
|                                   |                                                                                                    |                                                 |                    |
| 2.在中央住京單位上作的会计                    | 人员,根据单位归口部门,应选择中共中央直属                                                                                                    |                                                 |                    |
| 2.在中央在京单位工作的会计<br>3.除第1、2条所列情况外,在 | -人员,根据单位归口部门,应选择中共中央直属<br>                                                                                                    | 学生应选择学籍所在地,其他人员应                                | 。。<br>选择户籍所在地或居住地。 |
| 2.在中央在京单位上作的会计<br>3.除第1、2条所列情况外,在 | 人员,根据单位归口部门,应选择中共中央直属<br>E职在岗人员应选择工作单位所在地,全日制在核                                                                                                    | "这个事实自注意。"<br>学生应选择学籍所在地,其他人员应                  | 。。<br>选择户籍所在地或居住地。 |
| 2.在中央在京单位工作的会计<br>3.除第1、2条所列情况外,在 | ·人员,根据单位归口部门,应选择中共中央直属<br>E职在岗人员应选择工作单位所在地,全日制在核                                                                                                    | 10人学另自注问。 国家(10人学另自注)<br>学生应选择学籍所在地,其他人员应]      | 。<br>走择户籍所在地或居住地。  |
| 2.在中央在京单位上作的会计<br>3.除第1、2条所列情况外,在 | 人员,根据单位归口部门,应选择中共中央直属<br>E职在岗人员应选择工作单位所在地,全日制在核                                                                                                    | 10人来为自治国、国家10人来为自治国<br>学生应选择学籍所在地,其他人员应         | 。。<br>走绎户籍所在地或居住地。 |
| 2.在中央在京单位上作的会计<br>3.除第1、2条所列情况外,在 | 人员,根据单位归口部门,应选择中共中央直属<br>即在岗人员应选择工作单位所在地,全日制在核                                                                                                    | ◎大学方台运9、 43、10大学方台运9<br>学生应选择学籍所在地, 其他人员应3      | 。<br>选择户籍所在地或居住地。  |
| 2.在中央在京单位工作的会计<br>3.除第1、2条所列情况外,在 | 人员,根据单位归口部门,应选择中共中央直属<br>同在岗人员应选择工作单位所在地,全日制在核                                                                                                    | ◎大学方台运输、                                        | 。<br>选择户籍所在地或居住地。  |
| 2.在中央在京单位工作的会计<br>3.除第1、2条所列情况外,在 | 入员,根据单位归口部门,应选择中共中央直属<br>即在岗人员应选择工作单位所在地,全日制在核                                                                                                    | ◎大学方台运9、 当家小伙子方台运9<br>学生应选择学籍所在地,其他人员应1<br>真实有效 | 。<br>走绎户籍所在地或居住地。  |
| 2.在中央在京单位工作的会计<br>3.除第1、2条所列情况外,在 | 人员,根据单位归口部门,应选择中共中央直属:职在岗人员应选择工作单位所在地,全日制在核                                                                                                    | "文学方台运动"。 当家小伙学方台运动<br>学生应选择学籍所在地,其他人员应过        | 。<br>走择户籍所在地或居住地。  |

#### (八) 信息采集审核结果告知

提交完成后到审核告知页面,审核告知页面显示审核状态以及所属会 计管理部门及联系方式,如审核不通过请根据审核意见进行修改后,重新 提交审核。

|                    | 待审核       |  |
|--------------------|-----------|--|
| 基本信息               | NOVER SE. |  |
| 所属会计管理部门:<br>咨询电话: |           |  |
| 办理提示:1、无           |           |  |

## (九)"会计人员职称"采集

会计人员信息采集审核通过后,点击平台首页"会计人员职称"进行 职称采集。结合个人实际情况按照系统提示完成"会计专业技术资格"或 "其他专业技术人员职业资格"信息采集。

|              |                | 会计职      | 会计职称管理 |    |      |      | ● 操作指南 🗳 个人中心 |  |
|--------------|----------------|----------|--------|----|------|------|---------------|--|
| 会计专业技术资格     |                |          |        |    |      |      |               |  |
| ⊙ 新增会计专业技术资格 | 2 自动获取会计专业技术资格 |          |        |    |      |      |               |  |
| 序号 职称层级      | 获取方式           | 证书号或批文文号 | 信息来源   | 附件 | 审核意见 | 审核状态 | 操作            |  |
|              |                |          | 暂无数据   |    |      |      |               |  |

## (十) "会计人员职称" 审核结果告知

完成"会计人员职称"采集后提交至信息采集所选择的会计管理部门 进行审核,如审核不通过请根据审核意见进行修改后,重新提交审核。审 核通过后待高级报名入口开通即可报名。

## 三、会计人员信息变更

信息采集审核通过的人员如有信息更新的,可点击首页的会计人员信息采集页面后点击信息采集右侧的信息变更进入到信息变更页面,或者选择会计人员信息服务-信息变更。

|            | 信息采集     | 信息变更           |          |
|------------|----------|----------------|----------|
|            |          | 服务大厅           |          |
| 会计人员信息服务 / | 考试服务 / 职 | 称申报 / 高端会计人才培祥 | 养 / 公共服务 |
| R          | Ξ        |                | 2        |
| 信息采集       | 信息变更     | 信息查询           | 属地关系调转   |

信息变更页面可以对基本信息、教育经历工作经历进行更改,修改后 需重新提交会计管理部门审核。

## 四、会计人员属地调转

信息采集审核通过的人员如有需进行属地调转的,可点击首页的会计 人员属地关系调转进入到会计人员信息调转页面,或者点击会计人员信息 服务-属地关系调转。

| 会计人员服务管理                                                                                                    |                                          |        |                    |  |
|----------------------------------------------------------------------------------------------------|------------------------------------------|--------|--------------------|--|
| 🕢 会计人员信息采集                                                                                                    | 💿 会计人员雇地                                 | 关系调转   | 合计专业技术资格考试         |  |
| 🕞 会计人员职称                                                                                                    | 园 会计人员继续                                 | 教育登记   | <b>国</b> 会计人员奖惩记录  |  |
| ᅙ 高端会计人才培养                                                                                                    | 🕑 会计法规制度                                 | 学习     |                    |  |
| 单位用户服务管理                                                                                                    |                                          |        |                    |  |
| 自由 单位会计人员信息管理                                                                                                    | 园 单位会计人员                                 | 继续教育管理 | 😑 单位会计准则制度反馈意见     |  |
|                                                                                                    | 服务大                                      | ர      |                    |  |
| 会计人员信息服务 / 考试服务                                                                                                    | ろ / 职称申报                                 | / 高端会  | 十人才培养 / 公共服务       |  |
| ■「「「」」では、「」」では、「」」、」、」、」、」、」、」、」、」、」、」、」、」、」、」、」、」、」、 | 日本の日本の日本の日本の日本の日本の日本の日本の日本の日本の日本の日本の日本の日 | 信息查询   | <b>오</b><br>雇地关系调转 |  |

在会计人员信息调转页面中点击"调转申请"按钮,进入到调转申请 页面,填写调转信息,调转原因包括工作单位所在地、学籍所在地、户籍所 在地或居住地变动。

| 转原因<br>[洗探]]][結節因     |                  |              |               |             |  |
|-----------------------|------------------|--------------|---------------|-------------|--|
| 1027-7-1099-7-177-1-3 | -                |              |               |             |  |
| 作单位所在地变动              |                  |              |               |             |  |
| 籍所在地变动                |                  |              |               |             |  |
| 9籍所在地或居住地变动           |                  |              |               |             |  |
| 땕专止明                  |                  |              |               |             |  |
|                       |                  | 点击上的         | File0906144   |             |  |
|                       | 只能上传 (jpg.png) B | 图片文件,大于20KB目 | 不超过500KB,多张证明 | 月的幕合并到一张图片中 |  |

选择调转原因后,需提交对应附件作为证明材料。其中工作单位所在 地变动请上传工作单位证明或现单位统一信用代码证,学籍所在地变动请 上传录取通知书、学生证或其他学习证明,户籍所在地或居住地变动请上 传身份证、户籍证明或居住证明。信息填写完成并上传完证明材料后提交 会计管理部门审核。

| 工作单位所在地变动             |                  |  |
|-----------------------|------------------|--|
| 调入单位名称                | *调入单位统一社会信用代码    |  |
| 语超入较调入单位名称            | 请输入拟调入单位统一社会信用代码 |  |
| 调入单位经济类型              | * 调入单位所属行业       |  |
| 请选择单位经济类型 ~           | 请选择拟调入单位所属行业     |  |
| 工作单位地址                | *调入单位联系电话        |  |
| 请选择省 ~ 请选择市 ~ 请选择区县 ~ | · 讀繪入拟调入单位电话     |  |
| 调入单位工作开始时间            |                  |  |
| 曲 选择拟调入单位工作开始时间       |                  |  |
| 拟调入的会计管理机构            |                  |  |
| 请选择自份 ~ 前选择地市         | ✓ ↓ 请选择区县        |  |
| 1周5本41下8月             |                  |  |

存在以下情况的不允许提交调转申请:信息采集未完成或者信息采集 尚未通过;存在审核中的信息变更申请、调转申请、奖惩申请以及视同教 育申请;选择的调入地管理机构与当前所属管理机构相同。